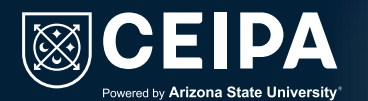

### Instructivo para realizar el reingreso a la Institución.

Nos complace saber que deseas continuar con la construcción de tu proyecto de vida en nuestra institución.

Lo primero que debes conocer es el Acuerdo **N°001-2020** (sobre requisitos de grado). Al reingresar a **CEIPA**, debes acogerte a todas las normas vigentes para alcanzar tu título profesional.

Después de esto, te indicaremos el paso a paso para solicitar el reingreso:

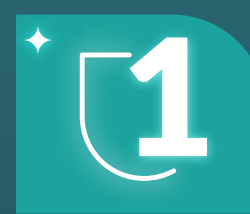

### Personalizar contraseña:

Ingresa desde **Office 365** con tu usuario y contraseña institucional, los cuales están configurados de la siguiente manera:

**Usuario: camilo\_perezja@virtual.ceipa.edu.co.** primernombre\_primerapellidodosprimerasletrasdelsegundoapellido@vir tual.ceipa.edu.co. **Contraseña: p\_1234567890** primerletradelprimerapellido\_número de cédula.

Debes cambiar tu contraseña para tener acceso completo a las plataformas según el siguiente video.

Clic aquí para reproducir el video.

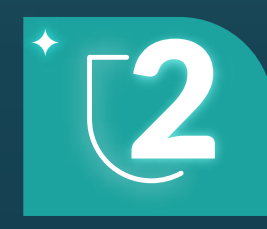

#### **Ingreso a UBSis:**

Una vez personalices tu contraseña, puedes ingresar a través de nuestra página **www.ceipa.edu.co**. Luego,

dirígete a la pestaña '**Estudiantes'** en la parte superior y haz clic en la pestaña '**UBSis'.** 

|          | UBSis Estudiante       |
|----------|------------------------|
| UBSis    | ContraseRa             |
| by CEIPA | No say un robot        |
|          | Emilar                 |
|          | ¿Olvidó su contraseña? |

## Acceso al módulo de solicitudes:

Al ingresar al portal UBISis, desplázate a la parte inferior y selecciona la opción **'Nueva Solicitud'.** 

|              | 2/11/2023 1:31:50 PM<br>uenas tardes. Espero estén bien, el presente es                                         | nara solicitar cambio de modali 🗭 ver respue |
|--------------|----------------------------------------------------------------------------------------------------|----------------------------------------------|
|              | a a transformation of the second second second second second second second second second second second second s |                                              |
| 6/<br>B      | /6/2023 6:58:50 PM<br>uenas tardes, Por favor me pueden ayudar con                                              | la devolución del saldo que ten 9 ver respue |
|              |                                                                                                    |                                              |
| Nueva solici | itud                                                                                                    | Ver todas las solicitud                      |
|              |                                                                                                    |                                              |
|              |                                                                                                    |                                              |
|              |                                                                                                    |                                              |

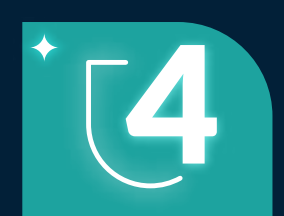

#### Solicitud de reingreso:

Selecciona en 'Categoría de solicitud' la opción 'Académico' y en 'Tipo de solicitud' elige 'Reingreso a la Institución'.

| Nueva Soncituo                                                                                                    |                                                                                                    |                    |                                          |        |
|----------------------------------------------------------------------------------------------------|----------------------------------------------------------------------------------------------------|--------------------|------------------------------------------|--------|
| *Programa                                                                                                    | *Categoría solicitud                                                                                              |                    | "Tipo solicitud                          |        |
| ADMINISTRACION DE EMPRESAS - MA                                                                                                    | ACADEMICOS                                                                                                    | ý.                 | REINGRESO A LA INSTITUCIÓN               |        |
| *Definición                                                                                                    |                                                                                                    |                    |                                          |        |
| El Reingreso a la Institución es la opción dada<br>estudios en el mismo programa.                                                                                                    | al Estudiante que habiendo interr                                                                                 | umpido un progra   | ma académico, desea regresar a continu   | ar sus |
| Contrato de matrícula.<br>*Instrucciones<br>Realizar la solicitud diligenciando todos los ca<br>el Estudiante debe registrar:                                                                                                    | nipos presentes en este Módulo. I                                                                                 | in el compo "Descr | ipción",                                 |        |
| <ol> <li>El programa en el que se encontraba antes el<br/>2. La misma jornada</li> <li>La misma modalidad.</li> <li>La misma modalidad.</li> <li>La misma relacionar su número de cont<br/>podemos solicitar la documentación faltante y<br/>Este trámite solamente puede realizarse en la</li> </ol> | del retiro<br>acto y correo actual, donde le<br>para realizar el trámite.<br>s fechas estipuladas por la instituc | ión que se publica | n en el calendario institucional iPágina | Web)   |
|                                                                                                    |                                                                                                    |                    |                                          |        |

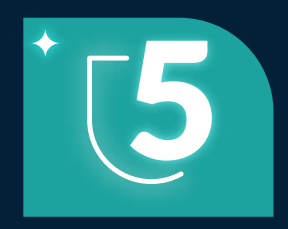

#### Descripción de solicitud:

En la casilla de observaciones, debes escribir lo siguiente:

- El programa en el que te encontrabas antes del retiro.
- La modalidad en la que vas a matricular para el presente período (puede ser presencial diurno, presencial nocturno o 100% virtual).
- Es importante que incluyas tu número de contacto y el correo actual, donde podremos solicitar la documentación faltante para realizar el trámite.

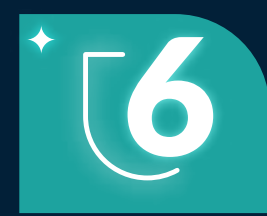

#### **Documentos:**

En 'Seleccionar archivo', debes adjuntar lo siguiente:

- El certificado de **pruebas Saber 11** o su equivalente.
- El documento de identidad por ambos lados.
- Una foto tamaño documento con fondo blanco y el contrato de matrícula.
- Copia del título de Bachiller o Acta de grado.

2-DOCUMENTOS REINGRES

\*Adjuntos

Seleccionar archivo Ninguno archivo selec.

# Diligenciamiento de contrato de matrícula:

Es indispensable que diligencies en el contrato los siguientes campos obligatorios:

Cerrai

- Nombre del estudiante.
- Programa académico (sólo escribir el nombre del programa académico).
- Fecha de diligenciamiento.
- Firma (puede ser digitalizada o manuscrita).

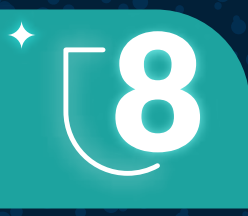

Dar clic en guardar y verificar que la solicitud quede guardada exitosamente.

Si necesitas más información, por favor escríbenos al siguiente correo:

Sabaneta: reingresos.sabaneta@ceipa.edu.co

Barranquilla serviciosestudiante.barranquilla@ceipa.edu.co